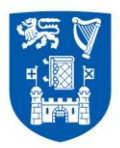

# **User Guide**

# Junior Academic Progressions Call 2017

Please note: no application is complete until it has been submitted and you have received a confirmation email.

If you did not receive a confirmation email within 24 hours of your submitting your application, please contact us at extn. 3998 / 3937 or junpromo@tcd.ie

Acmhainní Daonna

Teach 4, Coláiste na Tríonóide, Baile Átha Cliath, Ollscoil Átha Cliath, Baile Átha Cliath 2, Éire.

#### Human Resources

House 4, Trinity College Dublin, The University of Dublin, Dublin 2, Ireland.

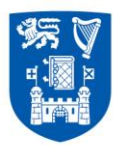

## **Step by Step Guide**

Using E-Recruitment to apply for the Junior Academic Progressions Call 2017

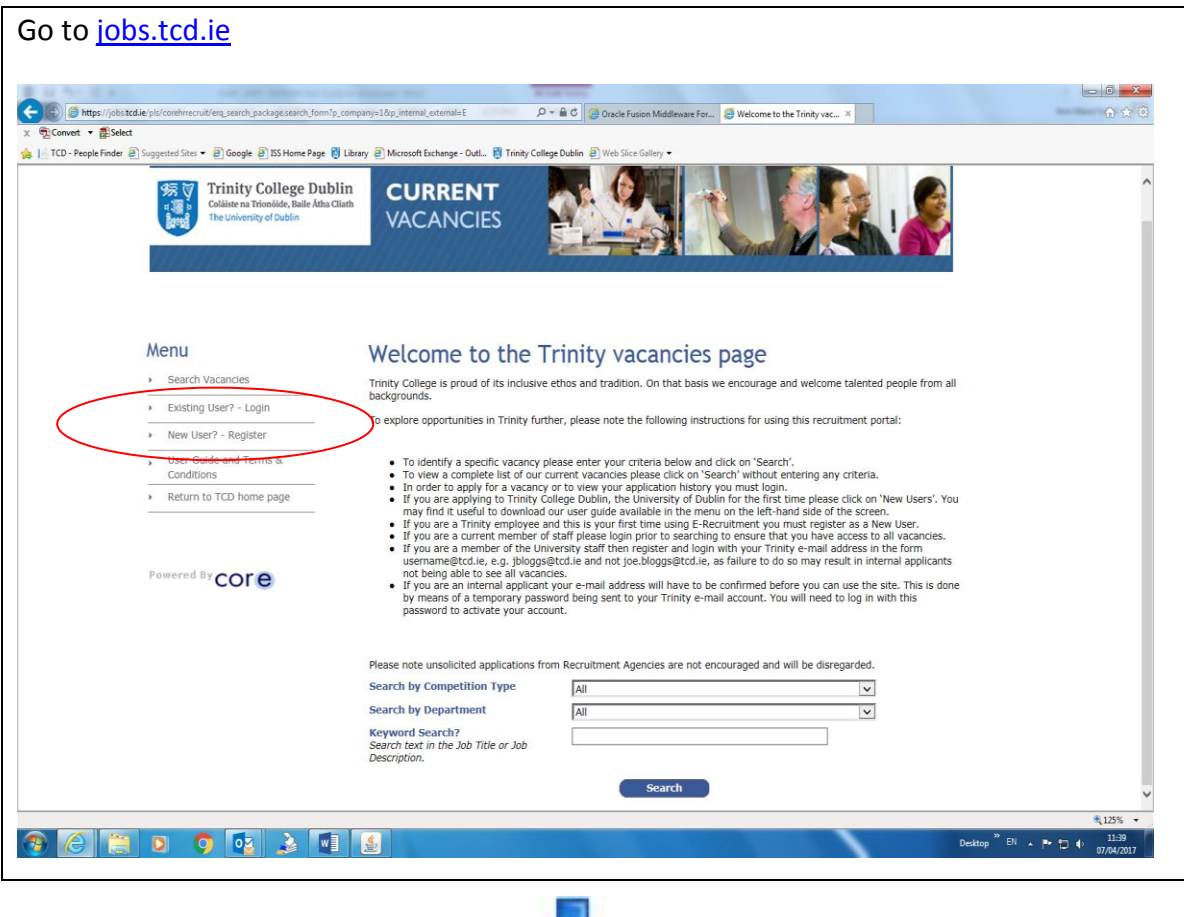

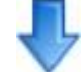

You will either Login as an **Existing User Login** or a **New User Register** under the Menu section on the left hand side of the screen (as above)

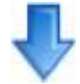

### Acmhainní Daonna

Teach 4, Coláiste na Tríonóide, Baile Átha Cliath, Ollscoil Átha Cliath, Baile Átha Cliath 2, Éire.

#### Human Resources

House 4, Trinity College Dublin, The University of Dublin, Dublin 2, Ireland.

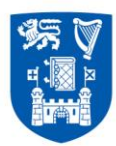

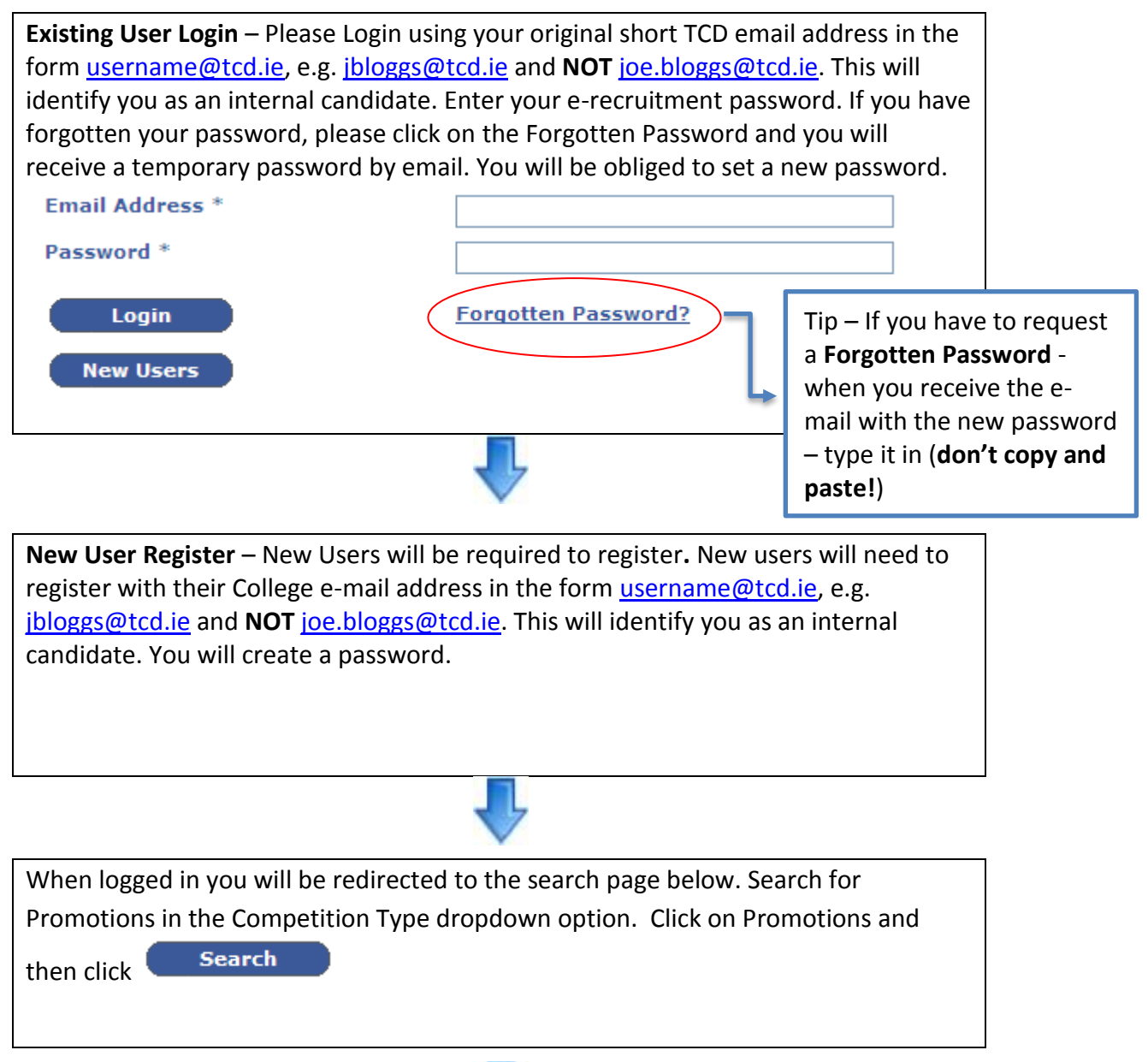

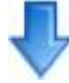

Acmhainní Daonna Teach 4,

Coláiste na Tríonóide, Baile Átha Cliath, Ollscoil Átha Cliath, Baile Átha Cliath 2, Éire.

# Human Resources

House 4, Trinity College Dublin, The University of Dublin, Dublin 2, Ireland.

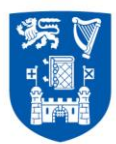

| <image/> <ul> <li>Weiter Breiter Breiter</li></ul> | For the number of the number of the numb                                                                                                    |                                                                                                    | <image/>                                                                                                    | <image/> <ul> <li>Weine Weinstein</li> <li>Weine Weinstein</li> <li>Weine Weinstein</li> <li>Weine Weinstein</li> <li>Weine Weinstein</li> <li>Weine Weinstein</li> <li>Weine Weinstein</li> <li>Berter Weinstein</li> <li>Weine Weinstein</li> <li>Berter Weinstein</li> <li>Weine Weinstein</li> <li>Berter Weinstein</li> <li>Weinstein</li> <li>Berter Weinstein</li> <li>Weinstein</li> <li>Weinstein</li> <li>Berter Weinstein</li> <li>Weinstein</li> <li>Berter Weinstein</li> <li>Weinstein</li> <li>Berter Weinstein</li> <li>Berter Weinstein</li> <li>Berte</li></ul>                                                                                                    | <image/> <ul> <li>Weigen Beisenstein</li> <li>Weigen Beisenstein</li> <li>Weigen Beisenstein</li> <li>Weigen Beisenstein</li> <li>Weigen Beisenstein</li> <li>Weigen Beisenstein</li> <li>Weigen Beisenstein</li> <li>Beisenstein</li> <li>Beisenst</li></ul>                                                                                                    | <image/> <ul> <li>Weiter Breiter Breiter</li></ul> | <b>Exercise</b> 2 Sector 2 Sector 2 Sect |                                               |
|----------------------------------------------------------------------------------------------------|----------------------------------------------------------------------------------------------------|----------------------------------------------------------------------------------------------------|----------------------------------------------------------------------------------------------------|----------------------------------------------------------------------------------------------------|----------------------------------------------------------------------------------------------------|----------------------------------------------------------------------------------------------------|----------------------------------------------------------------------------------------------------|-----------------------------------------------|
| <section-header>         Percent Percent         Percent Percent         Percent Perce</section-header>                                                                                                    | Application Details: Ann Marke Formel            • Search Vacances             • Search Vacances             • Search Vacances             • Orange Research             • Change Research             • Change Research             • Change Research             • Change Research             • Change Research             • Change Research             • Change Research             • Return to TCD home page             • Status as content returner for any of ras vacancy or to very war application history war as function to searching to ensure that you have access to all vacances             • Way as a content returner to earching to ensure that you fract the using to fract ment you must logan.             • Way as a content returner for any of ras vacancy or to very war application history to ensure that you have access to all vacances             • Way as a content returner for the toge by for a vacancy or to very war application history to masker digner             • Way as a content returner for the toge by for a vacancy or to very war application history             • Way as a content returner for the toge by for a vacancy or to very war application history             • Way as a content returner for the toge by for a vacancy tor to very mark to excent there the tage base and vaca                                                                                                    | Application Details: Anno Andre Same <ul> <li>A splication Initian?</li> <li>A polication Initian?</li> <li>A policatin Initian?</li> <li>A polication Initian?&lt;</li></ul>                                                                                                    | > percent percent         > percent percent         > percent percent      <                                                                                                    | Percere Process    Percere Process Percere Process Percere Proces Percere Proces Percere Proces Percere                                                                                                    | <section-header></section-header>                                                                                                    | <section-header>         Application transmission         Application transmission         A start A started as a start A started as a start A start A sta</section-header>                                                        | Application Details: Ann-Marie Farrett           Application Details: Ann-Marie Farrett           • Search Vacancies           • Search Vacancies           • Application Initiativy           • Change Password           • Change Password           • Logout                                                                                                    |                                               |
| Menu       Menu <ul> <li>Search Vicancids</li> <li>Application Instary</li> <li>User Guide and Terms &amp; Conditions</li> <li>Conditions</li> <li></li></ul>                                                                                                    | Menu       Welcome to the Trinity vacancies page         • Search Vacancies       • Maplication histary         • Logout       • Under Turns & Conditions         • Contange Password       • To identify a specific vacancy plesse enter your criteria below and click on 'Search'.         • Logout       • To identify a specific vacancy plesse enter your criteria below and click on 'Search'.         • Logout       • To identify a specific vacancy plesse enter your criteria below and click on 'Search'.         • Logout       • To identify a specific vacancy plesse enter your criteria below and click on 'Search'.         • To use a appring to intrust College to grout on the using Phase to the specific vacancy plesse enter your criteria below and click on 'Search'.       To wen a complete ist of our current vacancies please enter your criteria below and click on 'Search'.       To wen a complete ist of our current vacancies please enter your criteria below and click on 'Search'.       To wen a complete ist of our current vacancies please enter your criteria below and click on 'Search'.       To wen a complete ist of our current vacancies please enter your criteria below and click on 'Search'.       Tippe' many not coo 'Promotions' in the 'promotions' in the 'promotion' in the specific vacancy end the search'.         • To you are anymeter of the University of Staff ther englisher to all vacancies.       • The went and the search'.       • To went and the please end the went and there show the search'.       • Promotions' in the 'promotions' in the 'promotion' in the specific vacancy pleasend the tin the went andecomplete.       • Promotion 'Sta                                                                                                    | Menu       Menu                                                                                                    | Menu <ul> <li>Search Vicancies</li> <li>Application history</li> <li>User Guide and Terms &amp;<br/>Conditions</li> <li>Change Fassword</li> <li>Logist</li> <li>To deter by particle in finite fully expected by the industry of the vice of during entry vice replayed by the vice of during entry vice replayed by the vice during entry vice replayed by the vice of during entry</li></ul>                                                                                                    | Menu <ul> <li>Menu</li> <li>Menu</li> <li>Menu</li> </ul> <ul> <li>Menu</li> <li>Menu</li> <li>Menu</li> <li>Menu</li> <li>Menu</li> <li>Application history</li> <li>Menu</li> <li>Menu</li> <li>Men</li></ul>                                                                                                    | Menu       Menu <ul> <li>Search Vicancids</li> <li>Application history</li> <li>User Guide and Terris &amp;<br/>Conditions</li> <li>Logout</li> <li>Conditions</li> <li>Logout</li> <li>Resure to LCD home page</li> </ul> <ul> <li>Performed By conce</li> <li>Wou are an internal application history our must be confirmed by our Tristy change for subting the form our previous for the set of the set on the post our previous for the set of the set on the post our previous for the set of the set of the</li></ul>                                                                                                    | Menu <ul> <li>Search Vicancics</li> <li>Application history</li> <li>User Guide and Terms &amp;<br/>Conditions</li> <li>User Guide and Terms &amp;<br/>Conditions</li> <li>User Guide and Terms &amp;<br/>Conditions</li> <li>User Guide and Terms &amp;<br/>Conditions</li> <li>User Guide and Terms &amp;<br/>Conditions</li> <li>User Guide and Terms &amp;<br/>Conditions</li> <li>User Conditions</li> <li>User Conditions</li> <li>User Conditions</li> <li>User a engrying to the second that basis we necessary well contents below and click on Search'.</li> <li>User a engrying to thread contents below and click on Search'.</li> <li>User a engrying to thread contents below and click on Search'.</li> <li>User a engrying to thread contents below and click on Search'.</li> <li>User a engrying to thread contents below and click on Search'.</li> <li>User a engrying to thread contents below and click on Search'.</li> <li>User a engrying to thread content to fur Cermit vacances please click on Ytern Market below and click on Search'.</li> <li>User a engrying to thread content below and click on Search'.</li> <li>User a engrying to thread content below and this is your first turners you that be categories as a New User.</li> <li>User a engrying to thread this is your first turners you consult in internal applicant to the search' well have access.</li> <li>User and a content and advect search well water to your must register as a New User.</li> <li>User and advect and this is your first turners of the place to the search' well have access.</li> <li>User and the search well well have access.</li> <li>User and earther of the search well well have access.</li> <li>User and the searth the search well have access.</li></ul>                                                                                                    | Menu         Welcome to the Trinity vacancies page           • Search Vacancies         Thirty College is proud of its inclusive ethos and tradition. On that basis we encourage and welcome talented people from all backgrounds.         Tip - Son           • Der Guide and Terms 8. Conditions         To explore opportunities in Trinity further, please note the following instructions for using this recruitment portal:         To explore opportunities in Trinity further, please enter your criteria below and click on 'Search'.         To explore opportunities in Trinity further, please enter your criteria below and click on 'Search'.         To explore opportunities in Trinity further, please enter your criteria below and click on 'Search'.         To explore opportunities in Trinity further, please enter your criteria below and click on 'Search'.         To we a complete 18 of our current vacancies please enter your criteria below and click on 'Search'.         Type' material                                                                                                    |                                               |
| <ul> <li>search V complete in framework</li> <li>Application Instary</li> <li>Application Instary</li> <li>Applicati</li></ul>                                                                                                    | <ul> <li>Search Viscancies</li> <li>Application history</li> <li>Application history</li> <li>Application history</li> <li>The cyclice is proud of its inclusive ethos and tradition. On that basis we encourage and welcome talented people from all backgrounds.</li> <li>To be provide the cyclic and the cyclic and the cyclic and tradition. The theory of the cyclic and the cyclic and the cyclic and the cyclic and the cyclic and the cyclic and tradition. On that basis we encourage and welcome talented people from all backgrounds.</li> <li>To be provide and the cyclic and tradition. On the tabasis we encourage and welcome talented people from all backgrounds.</li> <li>To be opport unities in Trinity further, please note the following instructions for using this recruitment portal:</li> <li>To identify a specific vacancy please enter your criteria below and click on 'Search'.</li> <li>To we and applied to for our criteria below and click on 'Search'.</li> <li>To we and applied the to and truther tail of our criteria below and click on 'Search'.</li> <li>If you are a phyring to truthy called below and click on 'Search'.</li> <li>If you are a finiting to any first time using E-Architemet you many regular in hard below talents.</li> <li>If you are a finiting to any first time using E-Architemet you many regular in hard below talents.</li> <li>If you are a finiting to any first time using E-Architemet you many regular in hard below talents.</li> <li>If you are a finiting to any first time using E-Architemet you many result in internal application.</li> <li>If you are a finiting to any first time using E-Architemet you many result in internal application.</li> <li>If you are a finiting to any first time using E-Architemet you many result in internal application.</li> <li>If you are a finiting to any first time using E-Architemet you many result in internal application.</li> <li>If you are a finiting to any first tin any application.</li> <li< th=""><th><ul> <li>Search Viscancies</li> <li>Application histary</li> <li>Auditation Histary</li> <li>Auditation Histary</li> <li>Auditation Histary</li> <li>Auditation Histary</li> <li>Auditation Histary</li> <li>Auditation Histary</li> <li>Auditation Histary</li> <li>Auditation Histary</li> <li>Auditation Histary</li> <li>Conditions</li> <li>Change Password</li> <li>Conditions</li> <li>Change Password</li> <li>Auditation Form Ref.</li> <li>Conditions</li> <li>Return to TCD home page</li> <li>Return to TCD home page</li> <li>Pewered By COFF</li> <li>Pewered By COFF</li> <li>Pewered By CoFF</li></ul></th><th><ul> <li>Search Vacances</li> <li>Application history</li> <li>Application history</li> <li>Application history</li> <li>Application history</li> <li>Application history</li> <li>Conductions</li> <li>Conductions<th><ul> <li>Search by Competition That you are an internal application may be provided application from your may application for your mining a farming the farming the farmin</li></ul></th><th><ul> <li>search W canceles</li> <li>Application history</li> <li>Application history</li> <li>Application history</li> <li>Conditions</li> <li>Conditions</li> <li>Conditi</li></ul></th><th><ul> <li>search by Competition</li> <li>search by Competition</li> <li>search by Competition</li> <li>the competition</li> <li>the competitio</li></ul></th><th>Search Viscancies     Application history     Application history     Application history     Application history     Application history     Application history     Application history     Application history     To explore opportunities in Trinity further, please note the following instructions for using this recruitment portal:     To explore opportunities in Trinity further, please note the following instructions for using this recruitment portal:     To explore opportunities in Trinity further, please note the following instructions for using this recruitment portal:     To explore opportunities in Trinity further, please enter your criteria below and click on 'Search'.     To view a complete list of our current vacancies please click on 'Search' without entering any criteria.     If you are applying to Trinity College billing. The function of the further fire fire fire glease click on 'Search' without entering any criteria.     If you are applying to Trinity College billing. The function of the further fire fire fire glease click on 'Search' without entering any criteria.</th><th></th></li></ul></th></li<></ul> | <ul> <li>Search Viscancies</li> <li>Application histary</li> <li>Auditation Histary</li> <li>Auditation Histary</li> <li>Auditation Histary</li> <li>Auditation Histary</li> <li>Auditation Histary</li> <li>Auditation Histary</li> <li>Auditation Histary</li> <li>Auditation Histary</li> <li>Auditation Histary</li> <li>Conditions</li> <li>Change Password</li> <li>Conditions</li> <li>Change Password</li> <li>Auditation Form Ref.</li> <li>Conditions</li> <li>Return to TCD home page</li> <li>Return to TCD home page</li> <li>Pewered By COFF</li> <li>Pewered By COFF</li> <li>Pewered By CoFF</li></ul>                                                                                                    | <ul> <li>Search Vacances</li> <li>Application history</li> <li>Application history</li> <li>Application history</li> <li>Application history</li> <li>Application history</li> <li>Conductions</li> <li>Conductions<th><ul> <li>Search by Competition That you are an internal application may be provided application from your may application for your mining a farming the farming the farmin</li></ul></th><th><ul> <li>search W canceles</li> <li>Application history</li> <li>Application history</li> <li>Application history</li> <li>Conditions</li> <li>Conditions</li> <li>Conditi</li></ul></th><th><ul> <li>search by Competition</li> <li>search by Competition</li> <li>search by Competition</li> <li>the competition</li> <li>the competitio</li></ul></th><th>Search Viscancies     Application history     Application history     Application history     Application history     Application history     Application history     Application history     Application history     To explore opportunities in Trinity further, please note the following instructions for using this recruitment portal:     To explore opportunities in Trinity further, please note the following instructions for using this recruitment portal:     To explore opportunities in Trinity further, please note the following instructions for using this recruitment portal:     To explore opportunities in Trinity further, please enter your criteria below and click on 'Search'.     To view a complete list of our current vacancies please click on 'Search' without entering any criteria.     If you are applying to Trinity College billing. The function of the further fire fire fire glease click on 'Search' without entering any criteria.     If you are applying to Trinity College billing. The function of the further fire fire fire glease click on 'Search' without entering any criteria.</th><th></th></li></ul> | <ul> <li>Search by Competition That you are an internal application may be provided application from your may application for your mining a farming the farming the farmin</li></ul>   | <ul> <li>search W canceles</li> <li>Application history</li> <li>Application history</li> <li>Application history</li> <li>Conditions</li> <li>Conditions</li> <li>Conditi</li></ul>                                                                                                    | <ul> <li>search by Competition</li> <li>search by Competition</li> <li>search by Competition</li> <li>the competition</li> <li>the competitio</li></ul>                                                                                                    | Search Viscancies     Application history     Application history     Application history     Application history     Application history     Application history     Application history     Application history     To explore opportunities in Trinity further, please note the following instructions for using this recruitment portal:     To explore opportunities in Trinity further, please note the following instructions for using this recruitment portal:     To explore opportunities in Trinity further, please note the following instructions for using this recruitment portal:     To explore opportunities in Trinity further, please enter your criteria below and click on 'Search'.     To view a complete list of our current vacancies please click on 'Search' without entering any criteria.     If you are applying to Trinity College billing. The function of the further fire fire fire glease click on 'Search' without entering any criteria.     If you are applying to Trinity College billing. The function of the further fire fire fire glease click on 'Search' without entering any criteria.                                                                                                    |                                               |
| <ul> <li>Application history</li> <li>Application prime As conditions</li> <li>Conditions</li> <li>Change Password</li> <li>Change Password</li> <li>Change Password</li> <li>Return to TCD home page</li> </ul> The served By corce Secure By corce Secure B                                                                                                    | Application instary     Application instary     A conditions     Conditions     Condit     Conditions     Condit     Conditions     Condit     Conditin                                                                                                    | Application history     Application history     Applicatin history     Applicatin history     Applicatin history     Appl               | <ul> <li>Application history</li> <li>Application history</li> <li>Application history</li> <li>Application history</li> <li>A Conductions</li> <li>Conductions</li> <li>Conductions</li> <li>Conductions</li> <li>Conductions</li> <li>Compared Hassword</li> <li>Compared Hassword</li> <li>Return to TCD home page</li> </ul> Therefore By Conce Therefore By Conce The Source By Conce The Source By Conce The Soure By Conce The Source                                                                                                    | <ul> <li>Application history</li> <li>Application history</li> <li>Conditions</li> <li>Change Password</li> <li>Change Password</li> <li>Change Password</li> <li>Change Password</li> <li>Change Password</li> <li>Return to TCD home page</li> </ul> To view a complete list of our current vacancies please enter your criteria below and click on "Search". To view a complete list of our current vacancies please enter your criteria below and click on "Search". To view a complete list of our current vacancies please enter your criteria below and click on "Search". To view a complete list of our current vacancies please enter your criteria below and click on "Search". To view a complete list of our current vacancies please enter your criteria below and click on "Search". To view a complete list of our current vacancies please enter your criteria below and click on "Search". To view a complete list of our current vacancies please enter your criteria below and click on "Search". To view a complete list of our current vacancies please enter your mater bioting. To view a complete list of our current vacancies please enter your criteria below and click on "Search". To view a complete list of our current vacancies please enter your mater bioting. To view a complete list of our current vacancies please enter your mater bioting. To view a complete list of our current vacancies please enter your mater bioting. To view a complete list of our current vacancies please enter your mater bioting. To view a complete list of our current vacancies please enter your mater bioting. To view a complete list of our current vacancies please enter your mater bioting. To view a complete list of our current vacancies please enter your mater bioting. To view a complete list of our current vacancies please enter your mater bioting. To view a complete list of our current vacancies please enter y                                                                                                    | <ul> <li>Application history</li> <li>Application is deviced applications for the street of the street of</li></ul>    | <ul> <li>Application history</li> <li>Application history</li> <li>Application history</li> <li>Conductions</li> <li>Conductions</li> <li>Conductions</li> <li>Congoit</li> <li>Return to TCD home page</li> </ul> Therefore a congoined hist of our current vacations please enter your criteria below and click on "Search" without end and our user guide south for the first minimum end below for the first minimum end below for the first minimum en                                                | Application history     Application history     To explore opportunities in Trinity further, please note the following instructions for using this recruitment portal:     Conditions     Conditions     Change Password     Logout     To learning Password     To way a complete list of our current vacancies please click on "Search".     To way a complete list of our current vacancies please click on "Search".     Type' ma                                                                                                    | metimes, the                                  |
| <ul> <li>• Conductors</li> <li>• Conductors</li> <li>• Con</li></ul>                                                                                                    | Change Password     Change Password     Change     Change Password     Change     Change Password     Change     Change     Change Password     Change     Change     Cha                                                                                                    | <ul> <li>To identify a specific vacancy please enter your criteria below and click on "Search".</li> <li>To identify a specific vacancy please enter your criteria below and click on "Search".</li> <li>To identify a specific vacancy please enter your criteria below and click on "Search".</li> <li>To identify a specific vacancy please enter your criteria below and click on "Search".</li> <li>To identify a specific vacancy please enter your criteria below and click on "Search".</li> <li>To identify a specific vacancy please enter your criteria below and click on "Search".</li> <li>To identify a specific vacancy please enter your criteria below and click on "Search".</li> <li>To identify a specific vacancy please enter your criteria below and click on "Search".</li> <li>To identify a specific vacancy please enter your criteria below and click on "Search".</li> <li>To identify a specific vacancy please enter your criteria below and click on "Search".</li> <li>To identify a specific vacancy please enter your criteria below and click on "Search".</li> <li>To identify a specific vacancy please enter your criteria below and click on "Search".</li> <li>To identify a specific vacancy please enter your criteria below and click on "Search".</li> <li>To use a Trinity entity entity e</li></ul> | <ul> <li>in difference</li> <li>in difference</li> <li>in diffe</li></ul>                                                                                                    | <ul> <li>Conditions</li> <li>Change Fassword</li> <li>Change Fassword</li> <li>Logoat</li> <li>To identify a specific vacancy please enter your criteria below and click on "Search".</li> <li>To identify a specific vacancy please enter your criteria below and click on "Search".</li> <li>To identify a specific vacancy please enter your criteria below and click on "Search".</li> <li>To identify a specific vacancy please enter your criteria below and click on "Search".</li> <li>To identify a specific vacancy please enter your criteria below and click on "Search".</li> <li>To identify a specific vacancy please enter your criteria below and click on "Search".</li> <li>To identify a specific vacancy please enter your criteria below and click on "Search".</li> <li>To identify a specific vacancy please enter your criteria below and click on "Search".</li> <li>To identify a specific vacancy please enter your criteria below and click on "Search".</li> <li>To identify a specific vacancy please enter your criteria below and click on "Search".</li> <li>To identify a specific vacancy please enter your criteria below and click on "Search".</li> <li>To identify a specific vacancy please enter your criteria below and click on "Search".</li> <li>To use a a current member of staff please login provide below instruct that you have access to all vacancies.</li> <li>To use a a current member of staff please login provide below instruct that you have access to all vacancies.</li> <li>To use an internal applicant, your e-rail address will have to be confirmed before you can use the site. This is do to be password to activate your account.</li> <li>Magament A doministration</li> <li>Magament A doministration</li> <li>Magament A doministration</li> <li>Magament A doministration</li> <li>Magament A doministration</li> <li>Magament A doministration</li> <li>Magament A doministration</li> <li>Magament A doministration</li> <li>Mag</li></ul>                                                                                                    | <ul> <li>a Cadadoms</li> <li>b Cadadoms</li> <li>c Cadadoms</li> <li>c Cadadoms</li></ul>                                                                                                    | <ul> <li>Indiana and the second particular depictor of the unversity of the second part of the second part of the second pa</li></ul>       | Conditions     Conditions     C       | by Compotiti                                  |
| <ul> <li>Change Password</li> <li>Change Password</li> <li>Logisut</li> <li>Logisut</li> <li>Return to TCD home page</li> </ul> Powered By core Powered By core Second by Constitution of the second page state of the second page state o                                                  | Change Baseword     Change Baseword     To thereby a specific vectory our application history our cache and induction and cache and induction and and cache and induction and cache and induction and cache and induction and cache and induction and cache and induction and cache and induction and cache and induction and cache and induction and and cache and induction and and cache and induction and cache and induction and cache and induction and and cache and and cache and and and cache and and and cache and and and cache and and cache and and cache and and cache and and and cache and and and cache and and and cache and and and cache and and and cache and and and cache and and and cache and and and and and and and and and and                                                                                                    | Change Plassword     Change Plassword     Chan               | Change Password     Change Password     C                                                                                                    | <ul> <li>Change Password</li> <li>Change Password</li> <li>Lagout</li> <li>Lagout</li> <li>Company Password</li> <li>Return to TCD home page</li> <li>Pervered By COPE</li> </ul>                                                                                                    | <ul> <li>Change Password</li> <li>Change Password</li> <li>Logisut</li> <li>Logisut</li> <li>Return to TCD home page</li> </ul> Prevened By core Second by Constitution from the second constitution of the second constitution of the sec                                   | <ul> <li>Change Password</li> <li>Course</li> <li>Logout</li> <li>Course of the course of the cour</li></ul>                   | Change Password     To identify a specific Volar field and below and clock on Search .     To other your active a complete list of our current variancies please click on Search .     To your access of the search without entering any criteria.     In order to apply for a vacancy or to view your application history you must login.     If you are applying to Think College Dublin, the Indiversity of Dublin for the first time please click on Nawy Haver' View.     Type' mate                                                                                                    | by competiti                                  |
| <ul> <li>Logout</li> <li>If you are appring to Trinity Callege Dublin, the University of Dublin for the Prix time please click on Year Users'. Year of the appring to Trinity Callege Dublin, the University of Dublin for the Prix time please click on Year Users'. Year of the appring to Trinity Callege Dublin, the University of Dublin for the Prix time please click on Year Users'. Year of the appring to Trinity Callege Dublin, the University of Dublin for the Prix time please click on Year Users'. Year of the appring to Trinity Callege Dublin, the University of Dublin for the Prix time please click on Year Users'. Year of the appring to the appring to t</li></ul>           | Logout         If you are applying to Trinity callege builts, the University of Dubin for the first time please click on New Users', Yu         may find t useful to download our usery using E-Recruitment you must register as a New User.         If you are a current member of staff please login prior to searching to change a duvancing.         If you are a current member of staff please login prior to searching to change a duvancing.         If you are a nember of the University staff then register and login with you Trinity e-mail address in the form         users member of the University staff then register and login with you Trinity e-mail address in the form         users member of the University staff then register and login with you three access to any result in Internal applicant, you are an another member of staff please login prior to searching university as full work of ose only result in Internal applicant, you are an another member of staff please login prior to searching the university staff then register and login with you are mail address in the form         users member of the University staff then register and login with you may ensult in hereinal applicant, you are an another and to be loging@iff.cli.e. a figure to do so may result in Internal applicant, you are an another and the please prior you can use the star. This is do e         by means of a temporary password being sent to you Trinity e-mail address will need to log in with this                                                                                                    | Logout     Tyou are applying to Trivity Calego Duble, the University of Dublen for the Prix time please click on "New Users", Y     Prix are a particular to the University of Dublen for the Prix time please click on "New Users", Y     Prix are a comparison of the University of Dublen for the Prix time please click on "New Users", Y     Prix are a comparison of the University of Dublen for the Prix time please click on "New Users", Y     Prix are a comparison of the University of Dublen for the Prix time please click on "New Users", Y     Prix are a comparison of the University of Dublen for the University of Dublen for the Prix time please click on "New Users", Y     Prix are a comparison of the University of Dublen for the University of Dublen for the Un               | Logout     The value acapting to Trinty College Dublin, the University of Dublin for the Prix time please click on Yew Users', Ye     Yew are a first went of the University of Dublin for the Prix time please click on Yew Users', Ye     Yew are a first went of the University of Dublin for the Prix time please click on Yew Users', Ye     Yew are a first went of the University of Dublin for the Prix time please click on Yew Users', Ye     Yew are a member of the University of Dublin for the Prix time please click on Yew Users', Ye     Yew are a member of the University of Dublin for the Prix time please click on Yew Users', Yew are the Prix time please click on Yew Users', Yew are a member of the University of Dublin for the Prix time please click on Yew Users                                                                                                    | <ul> <li>Logout</li> <li>If you are applying to Trinty Calcept Dublin, the University of Dublin for the Prix time please citics on Year Users', Year</li> <li>Return to TCD home page</li> <li>If you are a member of the University of Dublin for the Prix time please citics on Year Users', Year</li> <li>If you are a member of the University of Dublin for the Prix time please citics on Year Users', Year</li> <li>If you are a member of the University of Dublin for the Prix time please cities on Year Users', Year</li> <li>If you are a member of the University of Dublin for the Prix time please cities on Year Users', Year</li> <li>If you are a member of the University of Dublin for the Prix time please cities on Year Users', Year</li> <li>If you are a member of the University of Dublin for the Prix time please cities on Year Users', Year</li> <li>If you are a member of the University of Dublin for the Prix time please cities on Year Users', Year</li> <li>If you are a member of the University of Dublin for the Prix time please cities on Year Users', Year</li> <li>If you are a member of the University of Dublin for the Prix time please cities on Year Users', Year</li> <li>If you are a member of the University of Dublin for the Prix time please cities on Year Users', Year</li> <li>If you are a member of the University of Dublin for the Prix time please cities on Year Users', Year</li> <li>If you are a member of the University of Dublin for the Prix time please cities on Year Users', Year</li> <li>If you are a member of the University of Dublin for the Prix time please cities on Year Users', Year</li> <li>If you are a member of the University of Dublin for the Prix time please cities on Year Users', Year</li> <li>If you are a member of the University of Dublin for the Prix time please cities on Year Users', Year</li> <li>If you are a member of the University of Dublin for the Prix time please cities on Year</li> <li>If you are a member of the U</li></ul>                                                                               | <ul> <li>Logout</li> <li>If you are applying to Trinty College Dublin, the University of Dublin for the Prix time please click on Yew Users', Yi you are a remote and the sy your first time using 2-Becurrent using 2-Becurrent using 2-Becur</li></ul>   | <ul> <li>Logout</li> <li>If you are applying to Trinty Callege Dollar, the University of Dublin for the first time please click on 'texe Users'. Ye</li> <li>If you are a paphying to Trinty Callege Dollar, the University of Dublin for the first time please click on 'texe Users'. Ye</li> <li>If you are a method to the University of Dublin for the first time please click on 'texe Users'. Ye</li> <li>If you are a method to the University of Dublin for the first time please click on 'texe Users'. Ye</li> <li>If you are a method to the University of Dublin for the first time please click on 'texe Users'. Ye</li> <li>If you are a method to the University of Dublin for the first time please click on 'texe Users'. Ye</li> <li>If you are a method to the University of Dublin for the first time please click on 'texe Users'. Ye</li> <li>If you are a method to the University of Dublin for the first time please click on 'texe Users'. Ye</li> <li>If you are a method to the University of Dublin for the first time please click on 'texe Users'. Ye</li> <li>If you are a method to the University of Dublin for the University of Dublin for the University of Dublin f</li></ul>                                               | Logout     If you are applying to "vicinity cilled public, the first time place dide on "New lisers" Vicinity                                                                                                    | hay not conta                                 |
| Return to TCD home page      If you are a Trinity employee and this is your first true using E-Recruitment you must register as a New User.     If you are a Current method of staff pages login prior to search the your Traity e-mail address in the form     If you are a current method of staff pages login with you are Traity e-mail address in the form     If you are a current method of staff pages login with you are traited address in the form     If you are a current method of staff pages login with you are mailed by the staff page login with you are more than a page login with you are a current method of staff pages login with you are mailed by the staff page login with you are mailed by the staff page login with you are a current method of staff pages login with you are a current method.     If you are a niterimal applicant your -mail address will have to be confirmed before you can use the ster. This is do the pages with your or passive login with your -mail address in the form     If you are a current method of staff pages login with your are mail address.     If you are a current and applicant your -mail address in the form     If you are a current in the staff page login with your are mail address in the form     If you are a current with your -mail address in the form of a through pages login with your are mail address in the form     If you are a current applicant your -mail address in the form     If you are a current applicant your -mail address in the form     If you are a current applicant your -mail address in the form     If you are a current applicant your -mail address in the form of the staff your -mail address in the form of the staff your -mail address in the form     If you are a current applicant your -mail address in the form     If you are a current applicant your -mail address in the form     If you are a current applicant your -mail address in the form     If you are a current applicant your -mail address in the form     If you are a current applicant your -mail address in the form                   | Return to TCD home page     If you are a trinity employee and this is your first time using E-Recruitment you must register as a New User.     If you are a current member of staff please login prior to searching to universe the using the execution of the university staff them register and login with you Trinity e-mail address in the form username internal applicant, you are a loging the top use the staff them register and login with your Trinity e-mail address in the form username applicant, equip (the staff them register) and the biologing the top user the staff them register and login with your trinity e-mail address in the form the staff them register and login with your trinity e-mail address in the form the staff them register).     If you are an internal applicant your e-mail address in the top user and use the staff. This is do e by means of a temporary password being sent to your Trinity e-mail adcress. You will need to log in with this is do e by means of a temporary password being sent to your Trinity e-mail adcress. You will need to log in with the staff. This is do e by means of a temporary password being sent to your Trinity e-mail adcress. You will need to log in with this is do e by means of a temporary password being sent to your Trinity e-mail adcress. You will need to log in with this is do e by means of a temporary password being sent to your Trinity e-mail adcress. You will need to log in with this is do e by means of a temporary password being sent to your Trinity e-mail adcress. You will need to log in with this is do e by means of a temporary password being sent to your Trinity e-mail adcress. You will need to log in with the set the trinity address in the form the set the trinity address in the form the set the trinity is do explored to the trinity address in the form the set to the trinity address in the form the set to the set the trinity address in the form the set to the set the trinity address in the form the set the trinity address in the set to the set the trinity address in                                                                                                    | Return to TCD home page     If you are a trimity employee and this is your first time using E-Recruitment you must register as a New User.     If you are a trimity employee and this is your first time using E-Recruitment you must register as a New User.     If you are a trimity employee and this is your first time using E-Recruitment you must register as a New User.     If you are a trimity employee and this is your first time using E-Recruitment you must register as a New User.     If you are a trimity employee and this is your first time time of the University staff then register and logn with you have a coses to all vacancies.     If you are a internal applicant your e-mail address in the form on the program of the University staff then register and logn with you have a coses to all vacancies.     If you are a internal applicant your e-mail address with have to be confirmed before you can use the site. This is doe password to activate your account.     If you are a internal applicant your e-mail address in the form on the password to activate your account.     If you are a internal applicant your e-mail address in the form on the password buset is set.     If you are a internal applicant your e-mail address in the form on the password to activate your account.     If you are a internal applicant your e-mail address in the form on the password buset is set.     If you are a internal applicant your e-mail address in the form on the password buset is set.     If you are a internal applicant your e-mail address in the form on the password buset is set.     If you are a internal applicant your e-mail address in the form on the password buset is set.     If you are a internal applicant your e-mail address in the form on the password buset is set.     If you are a internal applicant your e-mail address in the form on the password buset is set.     If you are a internal applicant your e-mail address in the form on the password buset is set.     If you are a internal applicant your e-mail address in the form on                | Return to TCD home page      If you are a Trinity employee and this is your first true using E-Recruited you have access to all vacances.     If you are a current method of staff pages loging prof to searching to make the staff you have a current method of staff pages loging prof to searching the staff page loging that a current method of staff pages loging that a staff page loging that a staff page loging that a                                                                                                    | Return to TCD home page     If you are a trinity employee and this is your first time using E-Recruitment you must register as a New User.     If you are a current herember of staff please login with you have access to all vacancies.     If you are a current herember of staff please login with you are mainten theremail applicant on the time staff. This is do the staff the register and login with your Trinity e-mail address in the form and the staff. This is do the staff the register and log in with you have access the staff. This is do the staff. This is do the              | Return to TCD home page      If you are a Trinity employee and this is your first true using E-Recruited you have access to all vacancies.     If you are a trinity employee and this is your first true using E-Recruited you have access to all vacancies.     If you are a trinity employee and this is your first true using E-Recruited you have access.     If you are a trinity employee and this is your first true using E-Recruited you have access.     If you are a trinity employee and this is your first true using E-Recruited you have access.     If you are a trinity employee and this is your first true using E-Recruited you have access.     If you are a trinity employee and this is your first true using E-Recruited you have access.     If you are a trinity employee and this is your first true using E-Recruited you have access.     If you are a trinity employee and this is your first true using E-Recruited you have access.     If you are a trinity employee and the set and the provide true using E-Recruited you have access.     If you are a trinity employee and the set at this advective your access.     If you are a trinity employee and the set at this advective your access.     If you are a trinity employee and the set at this advective your access.     If you are a trinity employee and the set at the set at the set at this advective your access.     If you are a trinity employee and the set at the set at t          | Return to TCD home page      If you are a trinity employee and this is your first true using E-Recruitment you must register as a New User.     If you are a current home page      If you are a current home page      If you are a current home                  | may find it useful to download our user guide available in the menu on the left-hand side of the screen.                                                                                                    | ,<br>,<br>, , , , , , , , , , , , , , , , , , |
| Period By Core<br>If you are a member of the University staff the register and login with yee mail address in the form<br>a bit to see a bit volations.<br>If you are an internal applicant your -mail address in the your Trinity e-mail address in the form<br>the second by the second second s     | If you are a member of the University staff then register and login with your Trinity e-mail address in the form usernaming that, is, e.g. by biographic take and not pix biographic take and the set of the University staff then register and login with your Trinity e-mail address in the form by the set of the University staff then register and login with your trinity e-mail address in the form by the set of the University staff then register and login with your use the star. This is do end to be by means of a temporary password being set to your Trinity e-mail address will need to log in with this is do end to be the set of the University staff then register and the set of the university staff then register and the set of the university staff then register and the university staff then register and then the university staff then register and then the university staff then register and then register and then the university staff then register and then the university staff then register and then the university staff then register and then the university staff then register and then the university staff then register and then the university staff then register and then the university staff then the university staff then then the university staff then then then then the uniter and then then the uniter and then then then the                                                                                                    | Percend By COPE<br>If you are a member of the University staff then register and login with your Trinity e-mail address in the form<br>user managetudie, is, going staff then register and login with your Trinity e-mail address in the form<br>If you are an internal applicant your e-mail address will have to be confirmed before you can use the site. This is do<br>by users of a tempory password being sent to your Trinity e-mail address in the form<br>by users of a tempory password being sent to your Trinity e-mail address in the form<br>password to activate your account. You will need to log in with this<br>Please note unsolicited applications from 8 (Management & Administration box.<br>Press 'Search Vaccance<br>(Under Menu on left                                                                                                    | Percented By Corre If you are a member of the University staff then regulater and logn with you Trinty e-mail address in the form of the University staff then regulater and logn with you Trinty e-mail address in the form of the University staff then regulater and logn with you Trinty e-mail address in the form of the University staff then regulater and logn with you Trinty e-mail address in the form of the University staff then regulater and logn with you Trinty e-mail address in the form of the University staff then regulater and logn with you Trinty e-mail address in the form of the University staff then regulater and logn with you Trinty e-mail address in the form of the University staff then regulater and logn with you are an internal applicant, to use the stee. This is do password to activate your account:  If you are an internal applicant your - mail address in the form of the University address and the the term at provide the term at provide the term at provide the term at provide the term at the term at provide the term at provide the term at the term at provide the term at provide the term at the term at provide the term at provide the term at the term at the term at term at the term at term at the term at term at the term at term at the term at term aterm aterm a                                                                                                    | Presented By COICE<br>If you are a member of the University staff then regater and login with your Trinity e-mail address in the form<br>is provided by the staff then regater and login with your Trinity e-mail address in the form<br>If you are an internal applicant your e-mail address will have to be confirmed before you can use the site. This is do<br>password to activate your activate your activate your activate activate your activate your activate you | Presented By COPCE<br>If you are a finamethor of the University staff their register and login with you Trinity e-mail address in the form<br>and the staff of the University staff their register and login with a staff their register and login with the staff. This is do the<br>password to activate your account set to be confirmed before you can use the site. This is do the<br>password to activate your account set to your Trinity e-mail address in the form<br>account of the University staff their register and login with the site. This is do<br>password to activate your account set to your Trinity e-mail address in the form<br>Please note unsolicited applications from in Human set to your Trinity e-mail address in the form<br>Search by Comparison from in Human set to your Trinity e-mail address in the form<br>Search by Department                                                                                                    | Prevented By COFFE                                                                                                    | Return to TCD home page     If you are a Trinity employee and this is your first time using E-Recruitment you must register as a New User.     If you are a current member of staff please login prior to searching you have access to all vacancies.     Promotil                                                                                                    | tions in the d                                |
| Preserved By COICE<br>• Ty cut are an intermal application typus – enall address ult have to be confirmed before you can use the site. This is do<br>password to activate your activate your activate applications from so Automistration<br>Search by Competition Type<br>Preserved By COICE                                                                                                    | If you are an intermal applicant, your e-mail address will have to be confirmed before you can use the site. This is does     by means of a temporary password being sent to your Trinity e-mail account. You will need to log in with this                                                                                                    | Pewered By COCE                                                                                                    | Powered By COTE  • If you are an internal applicant your e-mail address will have to be confirmed before you can use the site. This is do by password to activate your account. You will need to log in with this password to activate your account. You will need to log in with this password to activate your account. You will need to log in with this password to activate your account. The address of a temporary password before you can use the site. This is do by password to activate your account. You will need to log in with this password to activate your account. The address of a temporary password before you can use the site. This is do by password to activate your account. You will need to log in with this password to activate your account. The address of a temporary password before you can use the site. This is do by password to activate your account. You will need to log in with this password to activate your account. The address of a temporary password before you can use the site. This is do by password to activate your account. You will need to log in with this password to activate your account. The address of a temporary password before you can use the site. This is do by password to activate your account. You will need to log in with this password to activate your account. The address of a temporary password before your account the address of a temporary password to activate your account. The address of a temporary password to activate your account the address of a temporary password to activate your account. The address of a temporary password to activate your account the address of a temporary password to activate your account. You will need to log in with this password to activate your account the address of a temporary password to activate your account the address of a temporary password to activate your account the address of a temporary password to activate your account the address of a temporary password to activate your account the address of a temporary password to activate your account the address                                                                                                    | Powered By core<br>• If you are an internal applicant your e-mail address will have to be confirmed before you can use the site. This is do<br>password to activate your account.<br>All<br>Catering:<br>Please note unsolicited applications from is (Management & Administration<br>Search by Competition Type                                                                                                    | Prevered By core<br>• If you are an internal application your e-mail address year to your finitely as applications from two will have to be confirmed before you can use the site. This is do<br>password to activate your account of the site of the site | Persered By COTE<br>• If you are an internal applicantly your e-mail address you can use the site. This is do<br>password to activate your account.<br>Activate your account.<br>Persent of the property password by the site of your Trinity e-mail account. You will need to log in with this<br>password to activate your account.<br>Activate your account.<br>Persent of the property password by the site of the site of the site o  | <ul> <li>If you are a member of the University staff then register and login with your Trinity e-mail address in the form username@stafi.ee.gjbioges@stafi.ea and not joe.blogg@stafi.ea failure to do so may result in internal applicant.</li> </ul>                                                                                                    |                                               |
| Press Search Vacance<br>(Under Menu on left<br>search by Competition Type<br>Search by Competition Type<br>Search by Competition Type                                                                                                    |                                                                                                    | Please note unsolicited applications from 8( Management & Administration Please note unsolicited applications from 8( Management & Administration) P          | Preserve by COTE pissword to activate your account.<br>All<br>Academic<br>catering<br>Please note unsolicited applications from RM management & Administration<br>Search by Competition Ture                                                                                                    | pissword to activate your account.<br>All<br>All<br>All<br>All<br>All<br>All<br>All<br>Al                                                                                                    | Press Search Vacance<br>(Under Menu on left<br>search by Competition Type<br>Search by Competition Type                                                                                                    | Press Search Vacance<br>(Under Menu on left<br>side), and 'Promotion<br>Search by Department                                                                                                    | If you are an internal applicant your = mail address will have to be confirmed before you can use the site. This is do a     by means of a termorary name beins sent to your Trinity e-mail account. You will need to be in with this                                                                                                    |                                               |
| Please note unsolicited applications from R Management & Administration<br>Search by Competition Type<br>Search by Department                                                                                                    | password to activate your account.                                                                                                    | Academic:<br>Catering<br>Please note unsolicited applications from <u>K</u> Hanagement & Administration (Under Menu on left                                                                                                    | Please note unsolicited applications from 8 Management & Administration Please note unsolicited applications from 8 Management & Administration Search by Competition Ture                                                                                                    | Please note unsolicited applications from (electronic and the Administration<br>Search by Competition Type                                                                                                    | Please note unsolicited applications from Rt Management & Administration<br>Search by Competition Type<br>Search by Department                                                                                                    | Please note unsolicited applications from to Management & Administration<br>Search by Competition Type<br>Search by Department                                                                                                    | pissword to activate your account.                                                                                                    |                                               |
| Please note unsolicited applications from §{ Management & Administration<br>Search by Competition Type<br>Search by Department Parameter<br>Search by Department Search by Department Sear    | Academic Catering (Under Menu on                                                                                                    | Please note unsolicited applications from R(Management & Administration                                                                                                    | Please note unsolicited applications from R (Management & Administration                                                                                                    | Please note unsolicited applications from & Management & Administration<br>Search by Competition Type Promotions                                                                                                    | Please note unsolicited applications from §{ Management 6. Administration<br>Search by Competition Type<br>Search by Department biogenetic                                                                                                    | Please note unsolicited applications from El Management & Administration<br>Search by Department El Management & Administration<br>Search by Department Remarkdow<br>Remarkdow                                                                                                    | Academic<br>Catering (Under N                                                                                                    | Menu on left                                  |
| Search by Department Notedation Side ), and Promotion                                                                                                    | Please note unsolicited applications from R/ Management & Administration                                                                                                    | Search by Competition Type                                                                                                    |                                                                                                    | Sidel, and Promotion                                                                                                    | Search by Department All                                                                                                    | Search by Department                                                                                                    | Please note unsolicited applications from RJ Amagement & Administration                                                                                                    |                                               |
|                                                                                                    |                                                                                                    |                                                                                                    | Search by Department Side ), and Profilocitor                                                                                                    | Search by Department All                                                                                                    |                                                                                                    |                                                                                                    |                                                                                                    | ad (Dromotion                                 |
| Keyword Search?                                                                                                    | Search by Department All                                                                                                    | Search by Department All                                                                                                    |                                                                                                    |                                                                                                    | Keyword Search?                                                                                                    | Keyword Search?<br>Search abo Title or Job Should then appear.                                                                                                    | Search by Department Newson Side J, and                                                                                                    | nd 'Promotio                                  |
|                                                                                                    | password to activate your account.<br>All Addition Control of the account of the account of the ac                                                                                                    | search by Competition Type                                                                                                    | Search by Department Research                                                                                                    | Search by Department                                                                                                    |                                                                                                    |                                                                                                    | Please note unsolicated applications from Ri Management & Administration Please note unsolicated applications from Ri Management & Administration Pl  | Menu on le                                    |

Click on the **promotion** category and faculty that is relevant to you and press **search** 

#### Acmhainní Daonna

Teach 4, Coláiste na Tríonóide, Baile Átha Cliath, Ollscoil Átha Cliath, Baile Átha Cliath 2, Éire.

#### Human Resources

House 4, Trinity College Dublin, The University of Dublin, Dublin 2, Ireland. +353 1 896 3333 hr@tcd.ie www.tcd.ie/hr 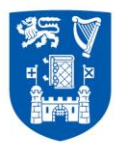

| es 🔻 🛃 Google 👹 ISS Home Page 👹 Library 🦉                                                            | Microsoft Exchange - Outl 👸 Trinity College Dublin 🛔                  | Web Slice Gallery 🕶                   |                              |  |
|----------------------------------------------------------------------------------------------------|-----------------------------------------------------------------------|---------------------------------------|------------------------------|--|
| Collisieren Trionitote, naine Adna<br>Collisieren Trionitote, naine Adna<br>The University of Dublin | In CURRENT VACANCIES                                                  |                                       |                              |  |
| Application Details: Ann-Marie Farrell                                                               |                                                                       |                                       |                              |  |
| Menu                                                                                                 | Current Job Vacancies                                                 |                                       |                              |  |
| Search Vacancies                                                                                     | Your search returned 1 results                                        |                                       |                              |  |
| Application history                                                                                  | AMF - TESTING - DO NOT APPLY - Jur                                    | nier Academic Progressions 20         | 117 Apply                    |  |
| , User Guide and Terms 8,<br>Conditions                                                              | - ABOVE THE MERIT BAR<br>TESTING - DO NOT APPLY - Junior Academic Pro | gressions Application - ABOVE THE MER | IT BAD Welcome to the online |  |
| <ul> <li>Change Password</li> </ul>                                                                  | application procedure for Junior Academic Progre                      | ssions. You will be required to Job D | Description                  |  |
| Logout                                                                                               | Contact Email : Junpromo@tcd.ie                                       | Contact Person :                      | Team<br>ext 3937 / 3998      |  |
| Keturn to TCD home page                                                                              | Close Date : 20-Jul-2017                                              |                                       |                              |  |
| Powered By COLE                                                                                      |                                                                       | Displaying 1 to 1 of 1                |                              |  |
|                                                                                                    |                                                                       |                                       |                              |  |
|                                                                                                    |                                                                       |                                       |                              |  |
|                                                                                                    |                                                                       |                                       |                              |  |
|                                                                                                    |                                                                       |                                       |                              |  |
|                                                                                                    |                                                                       |                                       |                              |  |
|                                                                                                    |                                                                       |                                       |                              |  |
|                                                                                                    |                                                                       |                                       |                              |  |

A brief summary and all the relevant documents will appear.

and this will bring you into the competition.

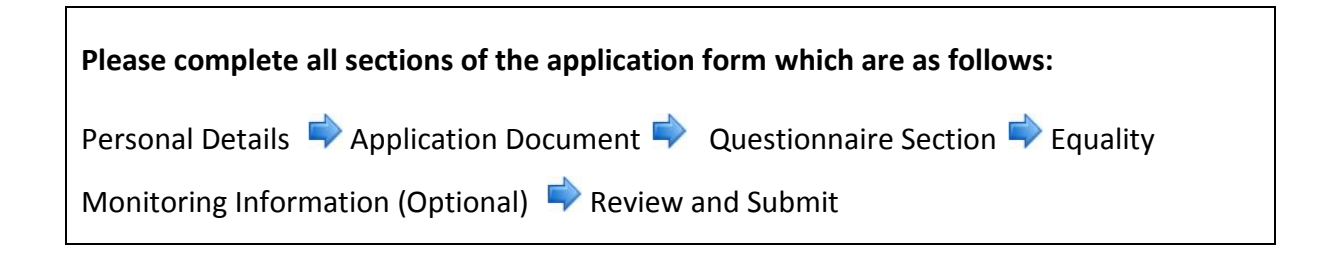

## Acmhainní Daonna

Click

Teach 4, Coláiste na Tríonóide, Baile Átha Cliath, Ollscoil Átha Cliath, Baile Átha Cliath 2, Éire.

## Human Resources

House 4, Trinity College Dublin, The University of Dublin, Dublin 2, Ireland.

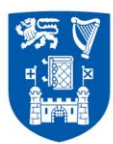

| Colliser at Younde, Balk Adu Gash<br>The University of Dublin | CURRENT<br>VACANCIES                |                                                                                                    |
|---------------------------------------------------------------|-------------------------------------|----------------------------------------------------------------------------------------------------|
| Application Details: Ann-Marie Farrell                        |                                     |                                                                                                    |
| Menu                                                          | AMF - TESTING - DO NOT APPL         | - Junior Academic Progressions 2017 - ABOVE THE MERIT BAR                                                      |
| Search Vacancies                                              | Step 1 of 5 · Pers                  | nal Details                                                                                                    |
| Application history                                           | AMF - TESTING - DO NOT API          | LY - Junior Academic Progressions 2017 - ABOVE THE                                                             |
| Job Description                                               | MERIT BAR                           | n de la ser d'avec d'actual manument de la 🔍 en la desta de la desta de la develo de la menero de la develo de |
| , User Guide and Terms &                                      | Please enter your personal details. |                                                                                                    |
| Conditions                                                    | * Denotes a mandatory field.        |                                                                                                    |
|                                                               | Forename *                          | No. V                                                                                                    |
|                                                               | Surname *                           | Famal                                                                                                    |
| <ul> <li>Return to TCD nome page</li> </ul>                   | College Postal Address 1 *          | Human Resources                                                                                                |
|                                                               | Enter your College Postal Address   |                                                                                                    |
| Powered By CO P                                               | College Postal Address 2 *          | House 4                                                                                                    |
| cone                                                          | College Postal Address 5            | Corporate Services Division                                                                                    |
|                                                               | Faculty *                           | Innity Calege Dubin                                                                                            |
|                                                               | Email *                             | farrolad@tod ia                                                                                                |
|                                                               | Primary Contact No. *               | 3998                                                                                                    |
|                                                               | Secondary Contact No. *             | 0811234040                                                                                                    |
|                                                               |                                     | ave and Next Next                                                                                              |

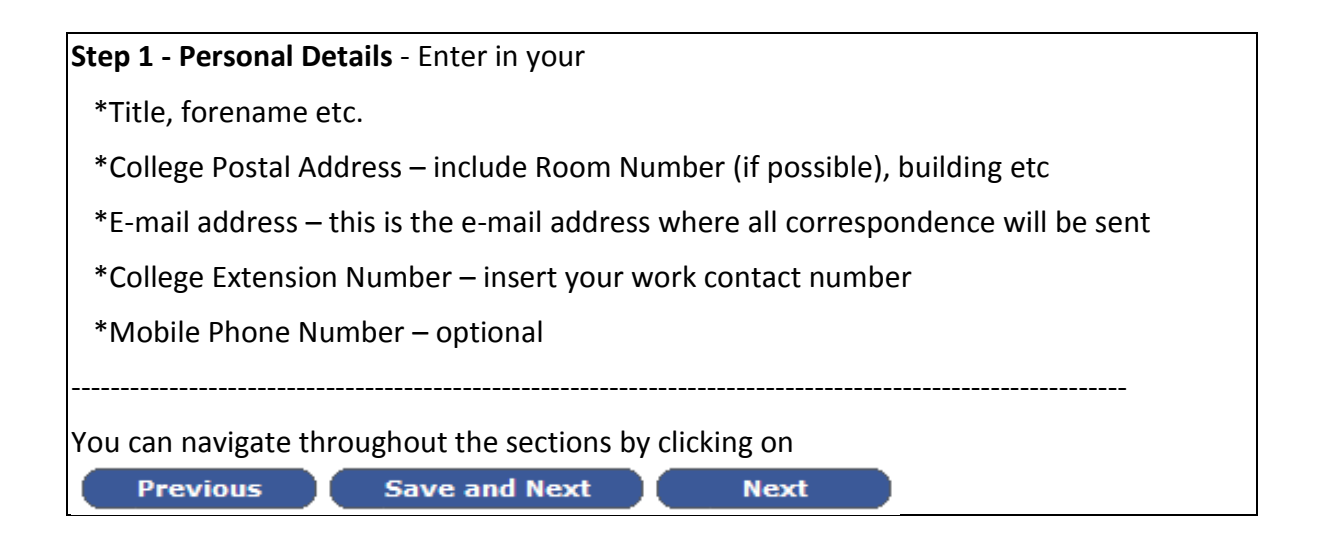

Acmhainní Daonna Teach 4, Coláiste na Tríonóide, Baile Átha Cliath, Ollscoil Átha Cliath, Baile Átha Cliath 2, Éire. Human Resources

House 4, Trinity College Dublin, The University of Dublin, Dublin 2, Ireland.

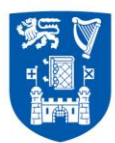

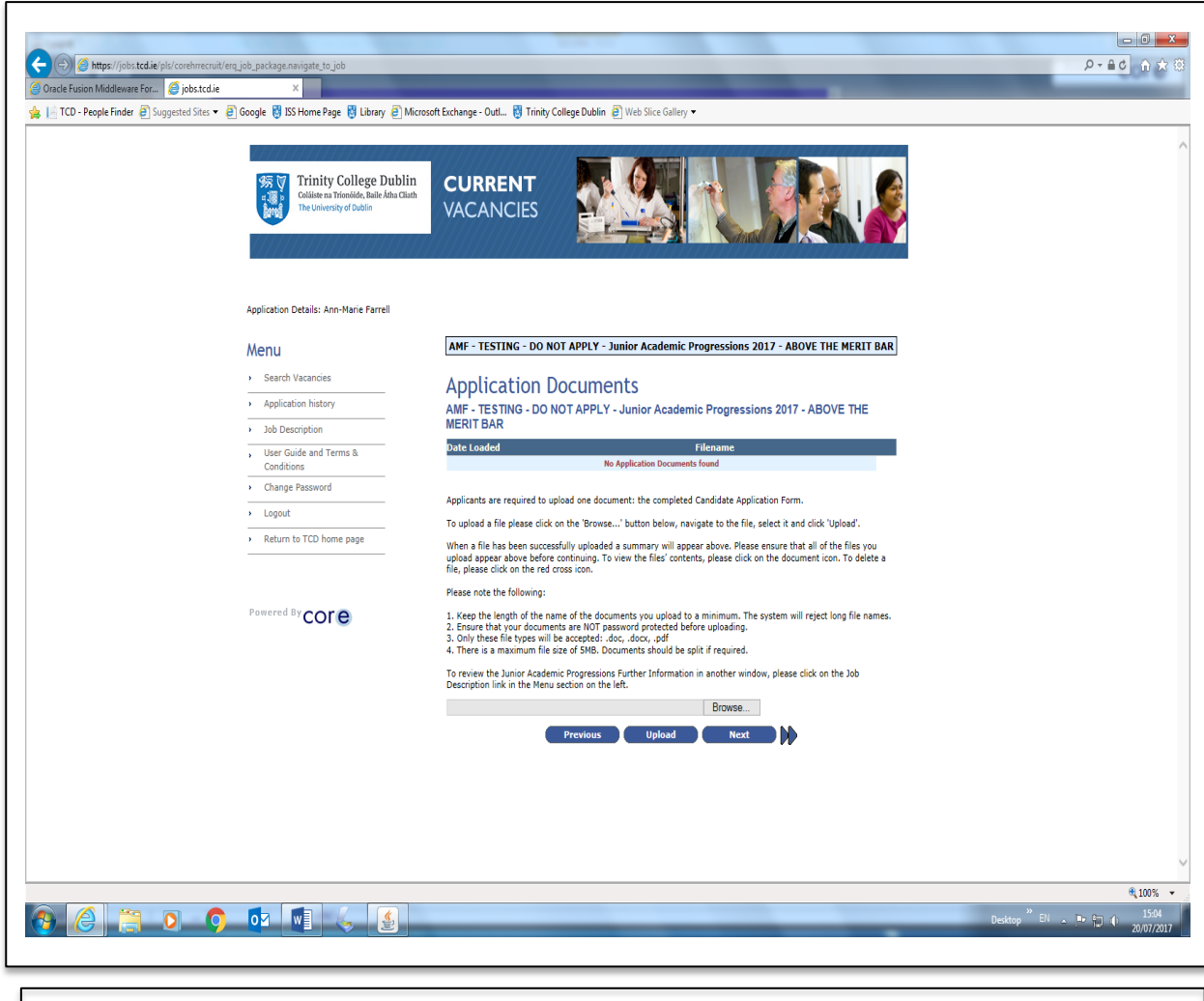

## **Application Documents**

Two documents are required to be uploaded. The order for the documents is listed as follows:-

- 1. **Promotion Application Document** (This is your assembled document from the HR Forms Hub i.e MyRSS CV and the General Information, Summary of Achievements, Teaching and Supervision document set)
- 2. Head of School/Discipline Report

3.

Press the Browse button

(Select your document from your computer; Press 'insert' or 'open')

Upload

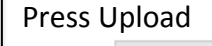

Acmhainni Daonna Teach 4, Coláiste na Tríonóide, Baile Átha Cliath, Ollscoil Átha Cliath, Baile Átha Cliath 2, Éire.

Human Resources House 4, Trinity College Dublin, The University of Dublin, Dublin 2, Ireland.

Back

hr@tcd.ie www.tcd.ie/hr

Browse.

Next

DD

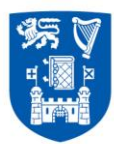

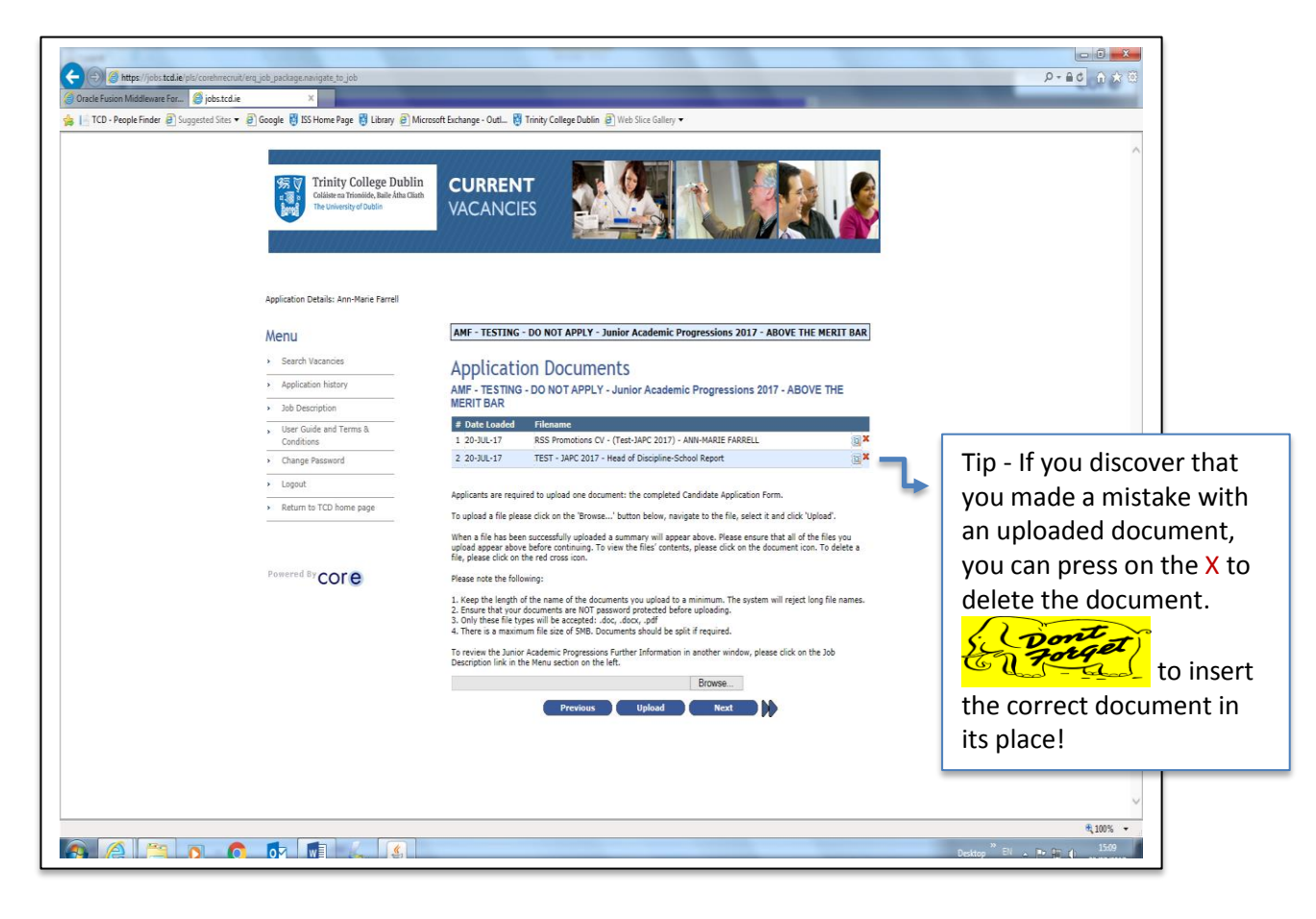

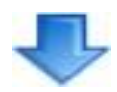

## **Application Documents**

The two documents should now be uploaded in the order as follows:-

- 1. **Promotion Application Document** (This is your assembled document from the HR Forms Hub i.e. MyRSS CV and the General Information, Summary of Achievements, Teaching and Supervision document set)
- 2. Head of School/Discipline Report

When all the documents have been uploaded, Press Next

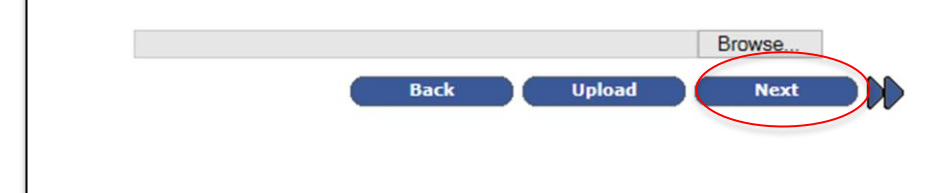

#### Acmhainní Daonna Teach 4, Coláiste na Tríonóide,

Coláiste na Tríonóide, Baile Átha Cliath, Ollscoil Átha Cliath, Baile Átha Cliath 2, Éire.

## Human Resources

House 4, Trinity College Dublin, The University of Dublin, Dublin 2, Ireland.

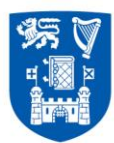

| n Middleware For 🧔 Ques     | tionnaire Section ×                        | AND REAL PROPERTY AND A DESCRIPTION OF THE PARTY OF THE PARTY OF THE P | And and and and and and and and and and a                        |  |
|-----------------------------|--------------------------------------------|----------------------------------------------------------------------------------------------------|------------------------------------------------------------------|--|
| eople Finder 🗿 Suggested Si | tes • Di Google 👸 IS Home Page 👸 Library 🗿 | Mcrosoft Bichange - Outle 🔮 Trinky College Dublin 🔮 We<br>Ratio<br>Nation VACANCIES                                                                                                    | b Sice Caley •                                                   |  |
|                             | Application Details: Ann-Marie Farrell     |                                                                                                    |                                                                  |  |
|                             | Menu                                       | AMF - TESTING - DO NOT APPLY - Junior                                                                                                    | Academic Progressions 2017 - ABOVE THE MERIT BAR                 |  |
|                             | Search Vacancies                           | Step 3 of 5 : Questionn                                                                                                    | aire Section                                                     |  |
|                             | Application history                        | AMF - TESTING - DO NOT APPLY - Jun                                                                                                    | ior Academic Progressions 2017 - ABOVE THE                       |  |
|                             | Job Description                            | MERIT BAR<br>Please answer the following questions.                                                                                                    |                                                                  |  |
|                             | Conditions                                 | Please do not submit your application unless you will not be processed if incomplete.                                                                                                    | have answered "Yes" to all of the questions, as your application |  |
|                             | Change Password                            | * Denotes a mandatory question.                                                                                                    |                                                                  |  |
|                             | Return to TCD home page                    | Have you completed your Merit Bar<br>Review? *                                                                                                    | ● Yes ○ No                                                       |  |
|                             |                                            | What is your Head of Discipline's<br>name (or nominee)? *                                                                                                    | Professor FE DCBA                                                |  |
|                             | Powered By COLE                            | What is your Head of School's name<br>(or nominee)? *                                                                                                    | Professor AB CDEF                                                |  |
|                             |                                            | What is your staff number? *                                                                                                    | 01234567                                                         |  |
|                             |                                            | Have you had two years' service in<br>your current grade (by 26th<br>September 2017)? *                                                                                                    | ● Yes ○ No                                                       |  |
|                             |                                            | Have you completed All Sections of<br>your Application? *                                                                                                    | • Yes 🔿 No                                                       |  |
|                             |                                            | Has your Head of Discipline completed<br>their report and it has been counter<br>signed by the Head of Schoolt? *                                                                                                    | ● Yes ○ No                                                       |  |
|                             |                                            | Have you uploaded a PDF version of<br>your Candidate Application (MyRSS)<br>Form? *                                                                                                    | ● Yes ○ No                                                       |  |
|                             |                                            | Previous                                                                                                    | ave and Next Next                                                |  |
|                             |                                            |                                                                                                    |                                                                  |  |

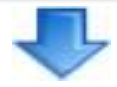

**Section 3 - The Questionnaire Section** is a checklist for you to ensure that you have completed and inserted all the required documentation.

Once you have completed the Questionnaire Section, press 'Save and Next' button

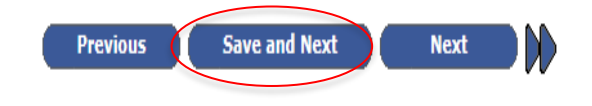

## Acmhainní Daonna

Teach 4, Coláiste na Tríonóide, Baile Átha Cliath, Ollscoil Átha Cliath, Baile Átha Cliath 2, Éire.

## Human Resources

House 4, Trinity College Dublin, The University of Dublin, Dublin 2, Ireland.

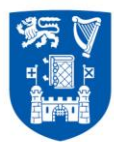

| a case                                                                         |                                                                                     |                                                                                                    | ×    |
|--------------------------------------------------------------------------------|-------------------------------------------------------------------------------------|----------------------------------------------------------------------------------------------------|------|
| () () ttps://jobs.tcd.ie/pls/corehrrecruit/erg_job_package.navigate_to_job     |                                                                                     | D ⇒ € C                                                                                                    | 2 23 |
| Oracle Fusion Middleware For                                                   |                                                                                     |                                                                                                    |      |
| 👍 📙 TCD - People Finder 🧃 Suggested Sites 🔻 🧃 Google 👸 ISS Home Page 👸 Library | Microsoft Exchange - Outl                                                           | 4 🐯 Trinity College Dublin 🗿 Web Slice Gallery 🕶                                                                                                    |      |
|                                                                                |                                                                                     |                                                                                                    | ~    |
|                                                                                | Trinity College Dubli<br>College to Street in Adv Ser Ch<br>The University of Dates | VACANCIES AN AN AN AN AN AN AN AN AN AN AN AN AN                                                                                                    |      |
|                                                                                |                                                                                     |                                                                                                    |      |
|                                                                                | Application Datalia Anortheria Parrali                                              |                                                                                                    |      |
|                                                                                | Menu                                                                                | APP - TESTERG - DO NOT APPLY - Sanitor Academic Programmions 2017 - ABOVE THE MEXIT BAR                                                                                                    |      |
|                                                                                | Scarch Vacandos     Application Natory                                              | Step 4 of 5 : Equality Monitoring Information                                                                                                    |      |
|                                                                                | <ul> <li>Job Description</li> <li>User Guide and Terms 5</li> </ul>                 | Equality Monitoring Information                                                                                                    |      |
|                                                                                | Conditions<br>Change Reserverd                                                      | Turyun                                                                                                    |      |
|                                                                                | Lagoul     Refurn to TCD home page                                                  | The information approvade velocity for the paysawal distribution specific providence,<br>In order to anti-based/ reporter aux polymous specific part has a sub-approvade pays and paysables.                                                                                                    |      |
|                                                                                |                                                                                     | e na azon miesto miesto pod previo za previo na azone e no zapadani nov, nak na rez<br>prevedi bi na calado.<br>Tento bilego balin ja amerika ja azanda pri cala azone for al la kali na dato kali na                                                                                                    |      |
|                                                                                | Preserved by COLE                                                                   | en en anten a presenta conservativo en a tenera en en entre de la COSE DE LE COSE DE LE |      |
|                                                                                |                                                                                     | ntion from a final part of the sector proton and for it is in many proton of the sector.                                                                                                    |      |
|                                                                                |                                                                                     | Constantianty de Cara Cara<br>No oficienzion alazză on file acces ni la boatat anfantații parti na angalanea niti data Antazan<br>Legatian.                                                                                                    |      |
|                                                                                |                                                                                     | tauli data - reducta ta seledari, stratela, standa - reduce values reduces - data - al ta<br>nerda sacenda - values - data - data - data - data - data - data - data - data - data - data - data - data - data<br>la nerda sancharge nara analonia for armenta - penerga - data - data - data - data - data - data - data - data -<br>data - data - data - data - data - data - data - data - data - data - data - data - data - data - data - data -<br>data - data - data - data - data - data - data - data - data - data - data - data - data - data - data - data - data - data - data - data - data - data - data - data - data - data - data - data - data - data - data - data - data - data - data - data - data - data - data - data - data<br>- data - data - data - data - data - data - data - data - data - data - data - data - data - data - data - data                                                                                                     |      |
|                                                                                |                                                                                     | apidador for professorial da prime table da darda on par el general facto esta ad genera pagnona.<br>elhad por la namadó en de marcellono.<br>Na la los el constanto en el mais en debando en estanto de la fa fa la defa de la sec                                                                                                    |      |
|                                                                                |                                                                                     | inger mannla.<br>The balak offer of reactionally is the balak Convellence to the charak production of the charak production of                                                                                                    |      |
|                                                                                |                                                                                     | sel - Blender en Gelege i Se sel gelege y flyetere a derenden verse elementen eta<br>harry / verse elementen i regerate al accesso anna de<br>ver de Gelege bander Neis ver lanz / verse tal à clana d'anticina d'anticipa das                                                                                                    |      |
|                                                                                |                                                                                     | Sandar (Pederad Isau) M                                                                                                    |      |
|                                                                                |                                                                                     | Dava of shell (top(hear/mmr))<br>(top(hear/mmr))<br>Guil Shala (means)                                                                                                    |      |
|                                                                                |                                                                                     | Newly Status (7958 V)<br>Clisenship Dati V)                                                                                                    |      |
|                                                                                |                                                                                     | Caustry of Digin (REAR OV)<br>Diability (Poly of Law) V (B                                                                                                    |      |
|                                                                                |                                                                                     | naligim<br>er ger den att til sangaren<br>Refer Digin Euromannen V                                                                                                    |      |
|                                                                                |                                                                                     | e professional Generation (Terret V)                                                                                                    |      |
|                                                                                |                                                                                     | Connects                                                                                                    |      |
|                                                                                |                                                                                     | Previous Serviced Rect.                                                                                                    |      |
|                                                                                |                                                                                     |                                                                                                    |      |
|                                                                                |                                                                                     |                                                                                                    |      |
|                                                                                |                                                                                     |                                                                                                    |      |
|                                                                                |                                                                                     |                                                                                                    |      |
|                                                                                |                                                                                     |                                                                                                    |      |
|                                                                                |                                                                                     |                                                                                                    | ~    |
|                                                                                |                                                                                     |                                                                                                    | -    |
|                                                                                |                                                                                     | ₹ 50%                                                                                                    | •    |
|                                                                                |                                                                                     | Desktop <sup>™</sup> El ∧ [P <sup>a</sup> <sup>6</sup> ] (†) 20/07/2<br>20/07/2                                                                                                    | 017  |
|                                                                                |                                                                                     |                                                                                                    |      |
|                                                                                |                                                                                     |                                                                                                    |      |
|                                                                                |                                                                                     |                                                                                                    |      |
|                                                                                |                                                                                     |                                                                                                    |      |
|                                                                                |                                                                                     | Y                                                                                                    |      |

**Step 4 - The Equality Monitoring Information** section is Optional. The information provided is confidential and held by the College's Equality Officer. The information you provide cannot be accessed by anybody other than the Equality Officer.

Once you have completed this section, press 'Save and Next' button

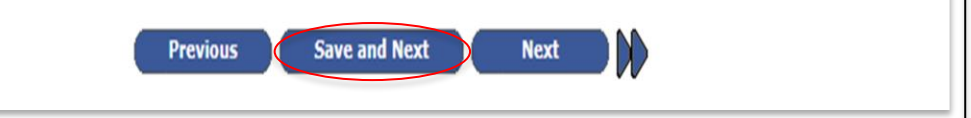

Acmhainní Daonna Teach 4, Coláiste na Tríonóide, Baile Átha Cliath, Ollscoil Átha Cliath, Baile Átha Cliath 2, Éire. Human Resources House 4,

Trinity College Dublin, The University of Dublin, Dublin 2, Ireland.

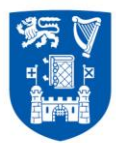

| C C The https://jobs.txd.iae/pii/coreburecu/k/erg_job_package.awigite_to_job                                                                                             |                                                                                                    |
|----------------------------------------------------------------------------------------------------|----------------------------------------------------------------------------------------------------|
| 🧭 Oncle Fusion Middlewere For 🔮 Review & Submit 🗙                                                                                                    | A3M #14                                                                                                    |
|                                                                                                    | Tip - If you discover that you<br>made a mistake with an<br>uploaded document, you can<br>press on the X to delete the<br>document.<br>To insert the<br>correct document in its place! |
|                                                                                                    | 1                                                                                                    |
| Step 5 - Review and Submit, you will now see a summary of title names of the aploaded documents.<br>If you are happy that you have completed all sections and up please: | your application and<br>ploaded the documents,<br>and conditions                                                                                                    |
|                                                                                                    |                                                                                                    |
| and<br>click Submit<br>Please note: Once you have submitted your application,<br>amendments to your application.                                                         | you cannot make any                                                                                                    |
| Alternatively you can Save For Later and return to capplication at a later date.<br>Note: When you return to submit your application, you must                           | st go into your                                                                                                    |
| Application History under the Menu section on the left hand                                                                                                    | side of the screen.                                                                                                    |

Acmhainní Daonna Teach 4, Coláiste na Tríonóide, Baile Átha Cliath, Ollscoil Átha Cliath, Baile Átha Cliath 2, Éire. Human Resources House 4, Trinity College Dublin, The University of Dublin, Dublin 2, Ireland.

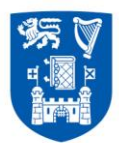

ſ

Coláiste na Tríonóide, Baile Átha Cliath Trinity College Dublin Ollscoil Átha Cliath | The University of Dublin

| Crack Fusion Middhware Foru                                                                                                    | plication_form_process_record                                                                                        |                                                                                                    | Rear Da Maria Di Maria Di an Calman                                                                                                    | 8.5M                                                                       |                           | P-80 0 4 0                         |
|----------------------------------------------------------------------------------------------------|----------------------------------------------------------------------------------------------------|----------------------------------------------------------------------------------------------------|----------------------------------------------------------------------------------------------------|----------------------------------------------------------------------------|---------------------------|------------------------------------|
| I CU - People Finder  Suggestial State                                                                                               | Trinity College Dublin<br>Collaire na Trimolde, Ball Ala Club<br>The University of Dudin                             |                                                                                                    |                                                                                                    |                                                                            |                           | ^                                  |
|                                                                                                    | Application Details: Ann Hare Farell Wenu                                                                            | Application Su<br>Theak not for your application<br>Programmer and a second second se | ICCESSFUL<br>. You will freque an automotivity and a second second | ahurtly,<br>Io dha amail addrasa you provided upon<br>r epantryunk folder, |                           |                                    |
| 90 20 9                                                                                                    | 02 03 C 4                                                                                                    |                                                                                                    |                                                                                                    |                                                                            | Ceatop <sup>10</sup> CH . | €,100% =<br>15:30<br>20/07/2017    |
|                                                                                                    |                                                                                                    | omt<br>anget<br>Don                                                                                                    | 't forget to lo                                                                                                    | g out!!                                                                    |                           |                                    |
| Concel Fusion Modeware Fax.     Concele Fusion Modeware Fax.     Successfully logant     TCD - People Finder @ Suggested Sam = @ Ges | ty_package.company_object_message<br>out ×<br>gle 👸 ISS Home Page 🖏 Library 🕑 Microsoft Exc                          | change - Outl 👸 Trinity College                                                                                                    | Dublin 🗿 Web Sice Gallery 🔹                                                                                                    | Asse                                                                       | ₽≁                        |                                    |
|                                                                                                    | Collister na Trionistife, Iudie Atha Clauh<br>Collister na Trionistife, Iudie Atha Clauh<br>The University of Dublin | CURRENT<br>ACANCIES                                                                                                    |                                                                                                    | 12                                                                         |                           | ^                                  |
|                                                                                                    | Search Vacancies T<br>Exating User? - Kagister<br>User Guega and Trams &<br>Conditions<br>Return to TCD home page    | Successfully log:                                                                                                    | ged out<br>opped out of the system.                                                                                                    |                                                                            |                           |                                    |
| ,                                                                                                    | awered By COLE                                                                                                    |                                                                                                    |                                                                                                    |                                                                            |                           |                                    |
| 30 1 0 0                                                                                                    | 2 1                                                                                                    |                                                                                                    |                                                                                                    |                                                                            | Dmittep <sup>III</sup>    | €,100% -<br>15-21<br>4. 20/07/2017 |

## Acmhainní Daonna

Teach 4, Coláiste na Tríonóide, Baile Átha Cliath, Ollscoil Átha Cliath, Baile Átha Cliath 2, Éire.

#### Human Resources

House 4, Trinity College Dublin, The University of Dublin, Dublin 2, Ireland.

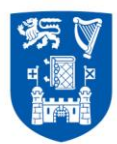

| C      Application Address/real Scan     ADDE FDF     Application Address/real Scan     ADDE FDF                                                                                                    | ? 🗷 – & X                                          |
|----------------------------------------------------------------------------------------------------|----------------------------------------------------|
| Regions     Region     Region     Region     Region     Region     Team Final     To create New     To me final     To me final     To me f | ~                                                  |
| To = Rem Faret                                                                                                    |                                                    |
| Dear Ann-Marie<br>Competition Ref: 032429<br>Thank you for your application and plases accept this email as confirmation of successful receipt.<br>We will recert to you with an update on your application at the earliest opportunity.<br>Trintly college Dublin is an equal opportunities employer.<br>Kinnam Reports<br>Trintly college Dublin                                                                                                    |                                                    |
| CoreCMS Probation Review Incomplete                                                                                                    |                                                    |
|                                                                                                    | nktop <sup>20</sup> EN 🔒 📭 🎲 🌵 15:27<br>20/07/2017 |

Once your application has been submitted, you should automatically receive an 'Application Acknowledgement' e-mail. (Please note: if the e-mail is not received into your Inbox, check also your 'Junk e-mail' box)

If you did not receive a confirmation email within 24 hours of your submitting your application, please contact us at extn. 3998 or <a href="mailto:junpromo@tcd.ie">junpromo@tcd.ie</a>

If you need assistance with e-recruitment, please contact

## junpromo@tcd.ie or

extension: 3998 (Ann-Marie)

#### Acmhainní Daonna

Teach 4, Coláiste na Tríonóide, Baile Átha Cliath, Ollscoil Átha Cliath, Baile Átha Cliath 2, Éire.

#### Human Resources

House 4, Trinity College Dublin, The University of Dublin, Dublin 2, Ireland.

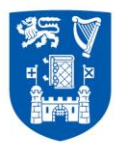

## **Frequently Asked Questions**

| Q. | How can I view my application after it was submitted?                                                |
|----|----------------------------------------------------------------------------------------------------|
| Α. | When logged in click on Application History in the Menu section on the left hand side of the screen. |

| Q. | I've forgotten my password, what can I do?                                                                                                    |
|----|----------------------------------------------------------------------------------------------------|
| Α. | In the login section click on Forgotten Password?                                                                                                    |
|    | When you receive the e-mail to your e-mail account with the new password – type the new password into the password box <b>(don't copy and paste!)</b> |

| Q. | How do I amend my application after submission?                                                                                                    |
|----|----------------------------------------------------------------------------------------------------|
| Α. | There is no option to amend your application once submitted. If you wish to withdraw your application, please contact Human Resources at junpromo@tcd.ie |
|    |                                                                                                    |

| Q. | Who should I contact if I have a query re the e-recruitment process? |
|----|----------------------------------------------------------------------|
| Α. | e-mail: junpromo@tcd.ie or extension 3998 (Ann-Marie) or HR at 3333  |

| Q. | My documents won't upload?                                                                                                    |
|----|----------------------------------------------------------------------------------------------------|
| Α. | <ul> <li>Some of the problems may happen due to the document name to ensure it is only words or numbers (i.e. ensure the document or file name does not contain such as !¬" * : / \ ? &lt;&gt;  .)</li> <li>Ensure the document name is not too long (i.e. name can't be more than 256 characters)</li> </ul> |

### Acmhainní Daonna

Teach 4, Coláiste na Tríonóide, Baile Átha Cliath, Ollscoil Átha Cliath, Baile Átha Cliath 2, Éire.

#### Human Resources

House 4, Trinity College Dublin, The University of Dublin, Dublin 2, Ireland.

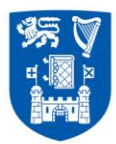

| Q. | I'm sure I submitted my application but have not received any acknowledgement – What's happened?                                                                                                    |
|----|----------------------------------------------------------------------------------------------------|
| Α. | <ul> <li>Once your application has been submitted, you should automatically receive an<br/>'Application Acknowledgement' e-mail. If the e-mail is not received into your Inbox, check<br/>also your 'Junk e-mail' box. If the e-mail is not there, call extn 3998</li> </ul>                                                                                                    |
|    | • Encuring that you are still within the time process (as a recruitment automatically closes                                                                                                    |
|    | the competition on the date and time outlined) Did you press the<br>button to return your application at a later date? If so, did you go back into your e-<br>recruitment account; did you go to the Application History under the Menu section on the<br>left side of the screen and go through each step with pressing Save and Next at the end of<br>each page till you reached Step 5 - Tick the box with agreeing to the terms and conditions<br>and press submit |
|    | <ul> <li>OR</li> <li>You may have ran out of time - Please note that on the closing day the e-recruitment system automatically closes the competition at midday. If you have not clicked Submit, and submitted your complete suite of required documents by the relevant time, your application will not be accepted.</li> </ul>                                                                                                    |

| Q. | I think I've applied to the wrong competition – how can I ensure that the application can be inserted into the correct competition?                                                                                                    |
|----|----------------------------------------------------------------------------------------------------|
| Α. | Unfortunately, HR cannot insert your application into the competition you should have applied for.<br>Please ensure you have submitted to the correct competition in the correct Faculty. <b>It is your</b><br><b>responsibility</b> to ensure that all the documents are submitted in your application, and submitted in<br>the correct format, to the correct competition, by the competition closing time and date allocated<br>to your Faculty. |

| Q. | It is now 12.01 of the closing date – the system won't accept my application?                                                                                                    |
|----|----------------------------------------------------------------------------------------------------|
| Α. | The e-recruitment system automatically closes the competition on the date and time, and no late applications will be accepted. The e-recruitment system will not be opened for any candidate. It is your responsibility to ensure that all documents are submitted in your application and submitted in the correct format as outlined, by the competition closing date and time. |

Acmhainní Daonna Teach 4, Coláiste na Tríonóide, Baile Átha Cliath, Ollscoil Átha Cliath, Baile Átha Cliath 2, Éire.

#### Human Resources House 4, Trinity College Dublin, The University of Dublin, Dublin 2, Ireland.

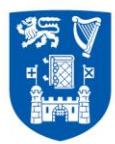

| Q. | How much time should I allow to upload my documents?                                                                                                    |
|----|----------------------------------------------------------------------------------------------------|
| Α. | It depends on each individual, but normally 30-45 minutes should be allocated to load same – please note that if on the closing day and you are in the middle of submitting your documents, the e-recruitment system will automatically close the competition at midday. If you have not submitted your complete suite of required documents, and clicked Submit, your application will not be accepted. |

| Q. | Can somebody from HR input my application?                                                                                                    |
|----|----------------------------------------------------------------------------------------------------|
| Α. | No member of HR can input your application. It is <b>your</b> responsibility to ensure that all documents are submitted in your application and submitted in the correct format as outlined. No member of HR can access your e-recruitment record. |

| Q. | How do I withdraw my application after submission?                                                 |
|----|----------------------------------------------------------------------------------------------------|
| Α. | If you wish to withdraw your application, please contact Human Resources at <u>junpromo@tcd.ie</u> |

#### Acmhainní Daonna

Teach 4, Coláiste na Tríonóide, Baile Átha Cliath, Ollscoil Átha Cliath, Baile Átha Cliath 2, Éire.

#### Human Resources

House 4, Trinity College Dublin, The University of Dublin, Dublin 2, Ireland.